### ATLETICO BASAURI BALONMANO CLUB

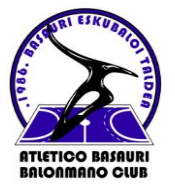

Barrio de Artunduaga s/n, 48970 Basauri – Bizkaia Email: <u>atlbasauri@atlbasauri.com</u>

Web: <u>www.atlbasauri.com</u>

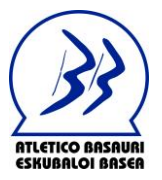

### TEMPORADA 2024-2025 - CUOTAS CADETES Y JUVENILES

**\*NUEVAS INCORPORACIONES:** Se consideran nuevas incorporaciones al Club, todas aquellas personas que se incorporan por primera vez o se vuelven a incorporar este año tras haberlo dejado una o más temporadas, así como aquellas que pasan desde la Escuela (infantiles) a cadetes.

**\*\*PERSONAS RENOVADAS:** Se consideran personas renovadas, todas aquellas personas que ya pertenecieron al Club la temporada pasada y continúan esta nueva temporada.

- > <u>CUOTA:</u> 350€ (330€ si has pagado el reconocimiento)
  - 4 de los cuales, se podrá recuperar hasta un máximo de 60€ (dependiendo de la cantidad de participaciones de lotería que se pueda entregar a cada jugador) si se vende la Lotería de Navidad del Club, que como en años anteriores es voluntario.
  - Para hermanos en estas categorías, la cuota se reduce a la mitad, es decir, uno debe abonar la cuota habitual y el otro debe abonar la mitad. La parte que podrá recuperar por la venta de Lotería también será la mitad, puesto que se entregará la mitad de las participaciones si así se solicita.

### QUÉ INCLUYE:

- ✓ Formar parte del Club en calidad de **Socio**
- ✓ Acceder a **promociones y descuentos** ofrecidos por nuestros patrocinadores
- ✓ Tener licencia (ficha) federada en el equipo al que pertenezca con seguro privado de accidentes durante la práctica de este deporte durante la temporada oficial tanto en partidos como entrenamientos.
- ✓ Ropa de Juego:
  - <u>\*PARA NUEVAS INCORPORACIONES:</u>
    - Suministro por parte del Club de la **ropa de juego** que corresponda. (Ver punto "FORMA DE PAGO")
      - Dentro de la página web indicada en dicho punto, seleccionar PACK y a continuación "PACK JUGADOR, PACK JUGADORA o PACK PORTERO/A según corresponda.
  - **\*\*PARA PERSONAS RENOVADAS:** 
    - Sólo en caso de que así lo indique el Club por cambio de equipación, suministro por parte del Club de la ropa de juego que corresponda.
- ✓ Balón de juego:
  - \*PARA NUEVAS INCORPORACIONES:
    - Suministro por parte del Club del balón de juego. Solicitarlo a través del entrenador/a.
  - \*\*PARA PERSONAS RENOVADAS:

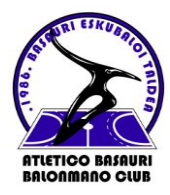

Barrio de Artunduaga s/n, 48970 Basauri – Bizkaia Email: <u>atlbasauri@atlbasauri.com</u> Web: <u>www.atlbasauri.com</u>

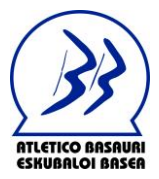

- Sólo en caso de cambio de categoría que implique el cambio de talla, suministro de balón de juego. Solicitarlo a través del entrenador/a.
- Tanto la ropa de juego como el balón que se entregan será considerado como un préstamo, y tendrá que ser devuelto si se abandona el Club por cualquier motivo antes de finalizar dos temporadas completas, o si el Club así lo solicita. Cualquier perdida o deterioro producido fuera del ámbito deportivo que requiera reponer cualquiera de este material, será a cargo del jugador/a.
- ✓ Material de botiquín para los partidos oficiales (vendas, esparadrapo, frio, calor, etc...), y pega palo y quita pega palo para juveniles, compartido con el equipo y solicitado a través de los delegad@s o entrenador/a del equipo.
- ✓ Uso del material deportivo compartido, siempre que así lo indique y coordine el equipo técnico (entrenadores/as).
- Transporte gratuito en autobús privado gestionado por el Club a los partidos oficiales del equipo al que pertenece fuera de la provincia de Bizkaia (a excepción de Llodio o Amurrio)
- Transporte gratuito en el autobús gestionado por el Club para asistir como público visitante a los partidos oficiales de otros equipos del Club que se desplacen a otras provincias (excepto Llodio y Amurrio).
- ✓ Entrada gratuita como público en el Polideportivo de Artunduaga para aquellos partidos de nuestros equipos de categoría Nacional en los que el Club decida cobrar entrada.

### > ADQUISICIÓN OBLIGATORIA POR PARTE DEL JUGADOR/A:

- ✓ Ropa de paseo y mochila:
  - El jugador/a estará obligado a adquirir, si no lo tiene de temporadas anteriores, la ropa de paseo y mochila oficial correspondiente a esta temporada. El coste de dicho Pack es de 106€ y se deberá adquirir a través de la página web indicada en el punto "FORMA DE PAGO")
    - Dentro de la página web indicada en dicho punto, seleccionar "PACK PASEO".

### > ADQUISICIÓN OPCIONAL POR PARTE DEL JUGADOR/A:

- ✓ Parka oficial de esta temporada y otras prendas:
  - El jugador/a no estará obligado a adquirir la Parka oficial del Club, aunque sí que es recomendable que lo haga si no la tiene de temporadas anteriores.
  - Además, podrá adquirir otras prendas de forma individual, para él o familiares y amigos, a través de la página que LUANVI pone a nuestra disposición. (Ver punto "FORMA DE PAGO")
    - Dentro de la página Web, seleccionar "TIENDA DEL CLUB" y a continuación las prendas que se desean adquirir.

### ATLETICO BASAURI BALONMANO CLUB

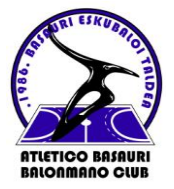

Barrio de Artunduaga s/n, 48970 Basauri - Bizkaia

Email: <u>atlbasauri@atlbasauri.com</u> Web: <u>www.atlbasauri.com</u>

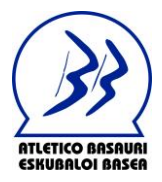

### FORMA DE PAGO:

### \*PARA NUEVAS INCORPORACIONES:

- El pago se realizará a través de la página web que el proveedor de equipación LUANVI pone a nuestra disposición, al tiempo que se realiza el pedido de las prendas que se deben o quieren adquirir.
  - Pasar por la tienda DEPORTES EDUARDO (Balendin Berriotxoa Kalea, 16, 48970 Basauri) a probarse y apuntarse su talla para cada una de las prendas. Posteriormente, tendrán que realizar el pedido y pago a través de la siguiente página web que el proveedor LUANVI pone a nuestra disposición: https://basauribalonmanofederados.luanviteam.club/
  - Para este momento necesitarán indicar en dicha web las tallas que se han apuntado en la tienda, así como el dorsal correspondiente. Es importante indicar, que el número de dorsal que deben elegir es el que tienen asignado actualmente en su equipo. No pueden elegir otro, aunque esté disponible en la lista, ya que probablemente corresponda a otro jugador. Si todavía no lo tienen asignado, deberán preguntar a su entrenador/a.
  - Se adjunta como anexo un tutorial con instrucciones de acceso y utilización a dicha página web.
    - Para poder acceder a dicha página, será necesario registrarse, con un correo electrónico, contraseña y la siguiente CLAVE DEL CLUB: BASAURIBALONMANOFEDERADOS24/25 (respetar las mayúsculas)

#### \*\*PARA PERSONAS RENOVADAS:

 El pago de la cuota se deberá realizar a través de transferencia bancaria al nº de cuenta del Club: ES84 0081 5055 3500 0184 5086 antes del 15 de septiembre de 2024, indicando: nombre, apellidos y categoría del jugador/a, por ejemplo: AITOR ETXEBARRIETA LÓPEZ – CADETE.

Para cualquier duda, pueden ponerse en contacto con nosotros a través del email: <u>atlbasauri@atlbasauri.com</u>

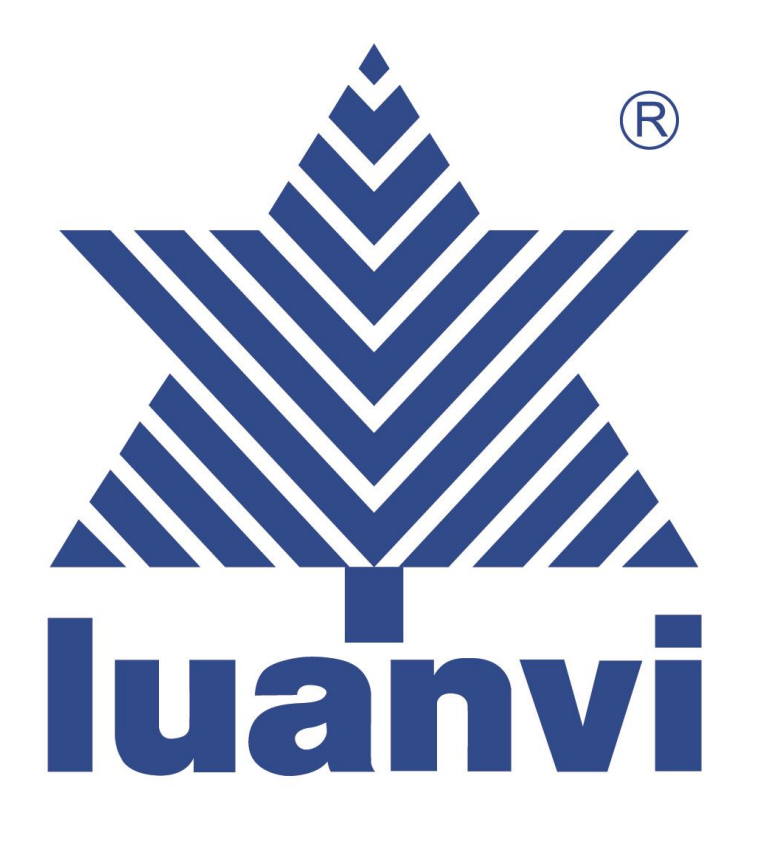

# TUTORIAL PARA REALIZAR LA COMPRA EN WEBCLUB

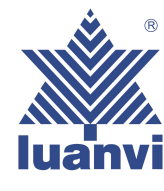

## 1- ENLACE DE LA WEB DEL CLUB EN LA QUE DEBEREMOS ACCEDER

EJEMPLO (PUEDE NO COINCIDIR CON LA CONFIGURACIÓN DE SU CLUB)

# https://lastrilla.luanviteam.club/

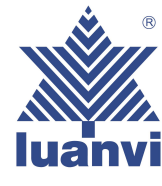

## 2- AL ENTRAR EN LA PÁGINA WEB DEL CLUB POR PRIMERA VEZ NOS PEDIRÁ QUE NOS REGISTREMOS COMO NUEVO CLIENTE

|                    | CEGISTRO               |          |   |    |  |
|--------------------|------------------------|----------|---|----|--|
| SUS E              | ATOS PERSONAL          | ES       |   |    |  |
| TRATAMIENTO:       |                        |          |   |    |  |
| O SR.              | O SRA.                 |          |   |    |  |
| PRIMER NOMBRE:     |                        |          |   |    |  |
|                    |                        |          | • |    |  |
| APELLIDO:          |                        |          | • |    |  |
|                    |                        |          |   |    |  |
| Día                | es 👻                   | Año      | ~ |    |  |
|                    |                        |          |   |    |  |
| SULINEO            |                        | CONTACTO |   | ]• |  |
| SUINFO             | RMACION DE             | CONTACTO |   |    |  |
| ELÉFONO:           |                        |          |   |    |  |
|                    |                        |          |   | *  |  |
|                    | OPCIONES               |          |   |    |  |
|                    |                        |          |   |    |  |
| ERMINOS DE SERVICI | 0:                     |          |   |    |  |
| J ACEPTO LOS TERMI | NOS DE SERVICIOS       | >        |   |    |  |
| ACEPTO LA POLÍTIC  | AD:<br>A DE PRIVACIDAD |          |   |    |  |
| EWSLETTER.         |                        |          |   |    |  |
| ACEPTO RECIBIR NO  | TIFICACIONES Y         | OFERTAS  |   |    |  |
|                    |                        |          |   |    |  |
| :                  | U CONTRASE             | ÑA       |   |    |  |
| DNTRASEÑA:         |                        |          |   |    |  |
|                    |                        |          |   | •  |  |
|                    |                        |          |   |    |  |
| ONFIRMAR CONTRASE  | NA:                    |          |   |    |  |
|                    |                        |          |   |    |  |
| _                  |                        | _        |   |    |  |
| L                  | REGISTRO               |          |   |    |  |
|                    |                        |          |   |    |  |
|                    |                        |          |   |    |  |

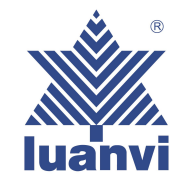

3- UNA VEZ REGISTRADOS, NOS DIRIGIMOS A: INICIAR SESION EN LA QUE NOS PEDIRÁ CORREO ELECTRÓNICO, CONTRASEÑA LA QUE HEMOS PUESTO PARA REGISTRARNOS, Y LA CLAVE DE ACCESO QUE NOS DARÁ EL CLUB, E INICIAMOS SESIÓN

# CORREO ELECTRÓNICO: Por favor, introduzca su correo electrónico CONTRASEÑA: CLAVE DE ACCESO: ¿ME RECUERDAS? ¿OLVIDÓ SU CONTRASEÑA? INICIA SESIÓN

**CLIENTE QUE REGRESA** 

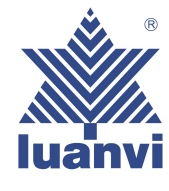

4- AL INICIAR SESIÓN NOS ENCONTRAMOS CON LOS BOTONES PRINCIPALES DE ACCESO A LAS DIFERENTES OPCIONES ELEGIDAS POR EL CLUB

### EJEMPLO (PUEDE NO COINCIDIR CON LA CONFIGURACIÓN DE SU CLUB)

## luanvi 🗼

PACK MUESTRA TIENDA DEL CLUB FECHA DE SERVICIO CONTACTO

#### Advertencias Legales

No se admitirán devoluciones por error en la elección de las tallas, dado que se trata de prendas personalizadas para cada pedido. Es muy importante que utilicen la guía oficial de tallas que aparece. Es muy importante que utilicen la guía oficial de tallas que aparece. Es muy importante que utilicen la guía oficial de tallas que aparece incluida en la propia página web de compra, única reconocida por LUANVI SA, así como presten especial atención a las instrucciones para la correcta medición y elección de las prendas, en función de la tipología de producto, para asegurarse de que la prenda seleccionada se sjuste a las medidas de cada jugador/a. Queda legalmente excepcionado el derecho de desistimiento, al tratarse de prendas claramente personalizadas para cada jugador/

— PACK MUESTRA

TIENDA DEL CLUB

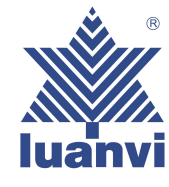

### EJEMPLO (PUEDE NO COINCIDIR CON LA CONFIGURACIÓN DE SU CLUB)

Casa / PACK MUESTRA

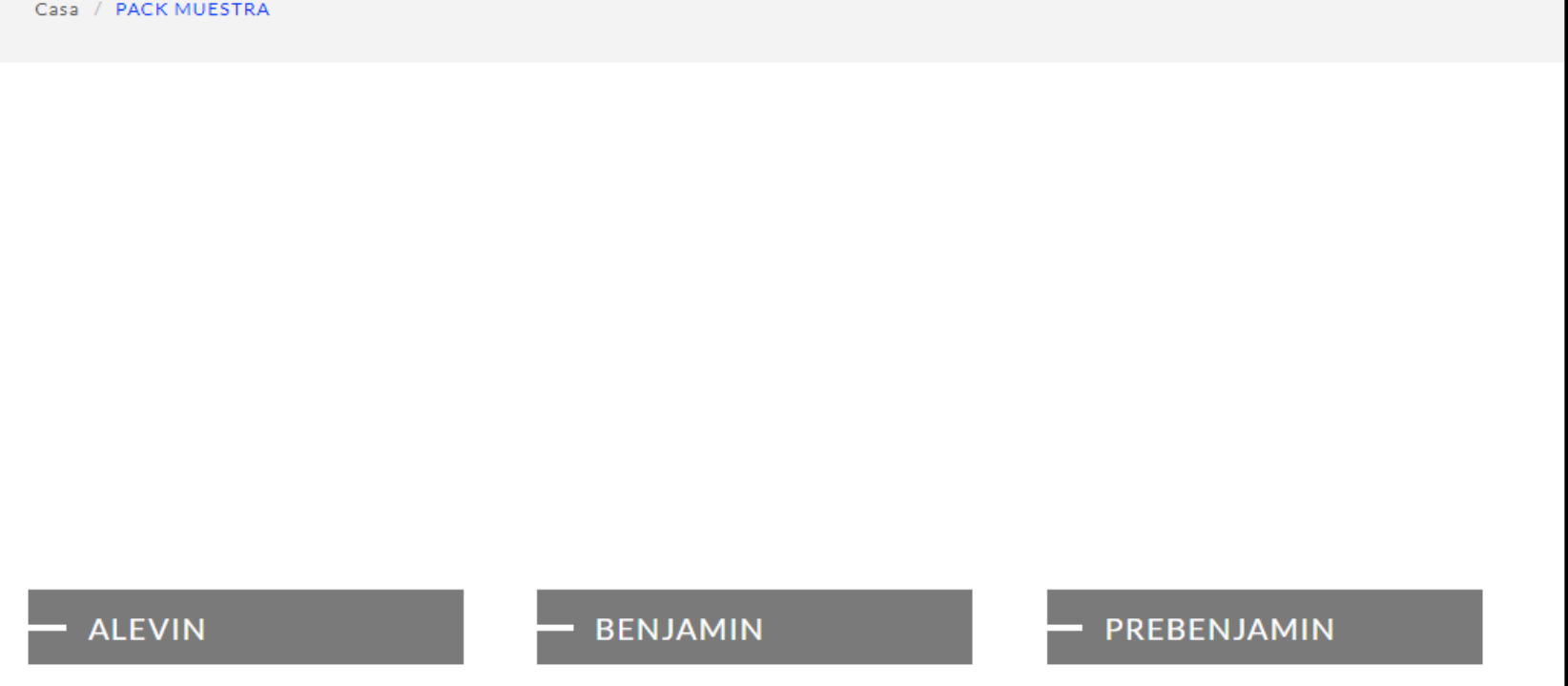

5- PINCHANDO EN LAS CATEGORÍAS PRINCIPALES DE LA PÁGINA ANTERIOR, SE ABRIRÁN LOS SUB MENÚS PERTINENTES DE ACUERDO A LO PACTADO CON EL CLUB

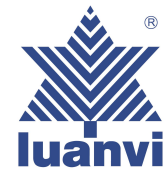

## 6- Y POR ÚLTIMO, PINCHANDO EN CUALQUIERA DE LOS SUB MENÚS ANTERIORES, SE ABRIRÁN LAS DIFERENTES OPCIONES DISPONIBLES. CLICANDO EN CUALQUIERA DE ELLAS, YA PROCEDEREMOS A LA ELECCIÓN DE TALLAS

### EJEMPLO (PUEDE NO COINCIDIR CON LA CONFIGURACIÓN DE SU CLUB)

Casa / PACK MUESTRA / ALEVIN

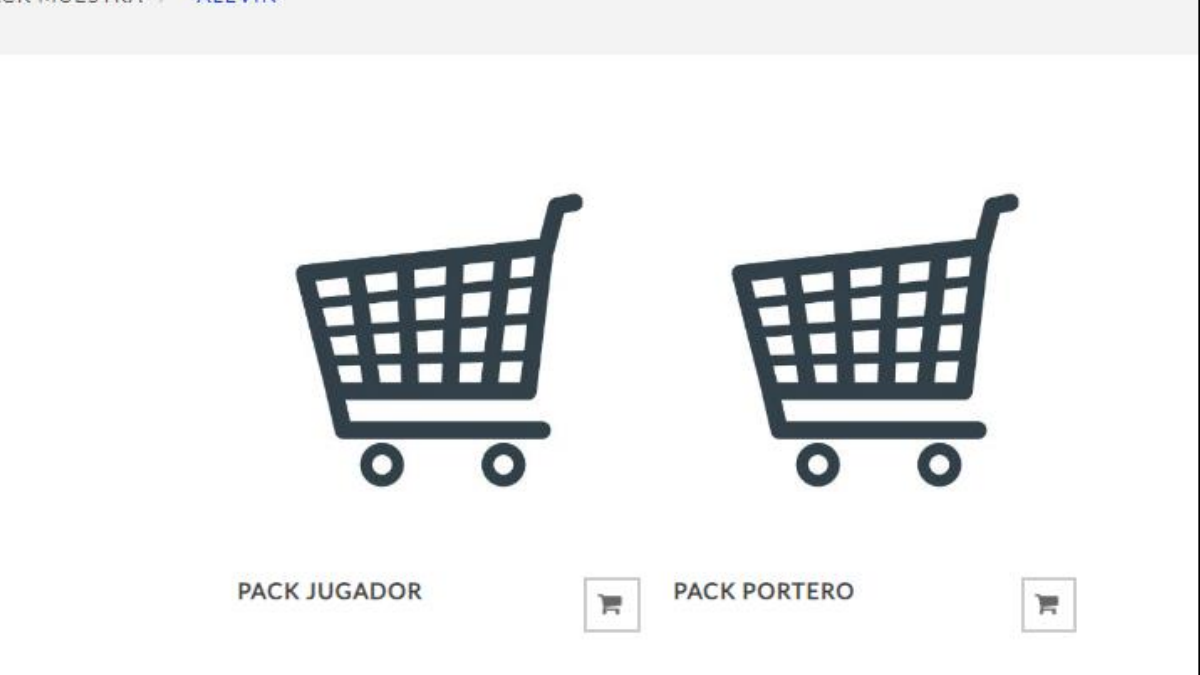

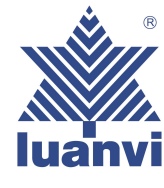

7- AL ENTRAR EN UNO DE LOS DOS PACKS NOS PEDIRÁ QUE RELLENEMOS EL NOMBRE Y APELLIDOS DEL JUGADOR Y DORSAL SI LO REQUIERE. UNA VEZ RELLENADO ESTOS CAMPOS SEGUIDAMENTE PASAMOS A SELECCIONAR LA TALLA DE CADA PRODUCTO DEL PACK (ANTES DE ESTO ES MUY IMPORTANTE ABRIR LA GUIA DE TALLAS QUE NOS INDICA LA FORMA DE MEDIR UNA PRENDA QUE **TENGAMOS PARA LLEVARLA A** NUESTRO SISTEMA DE TALLAS)

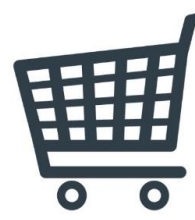

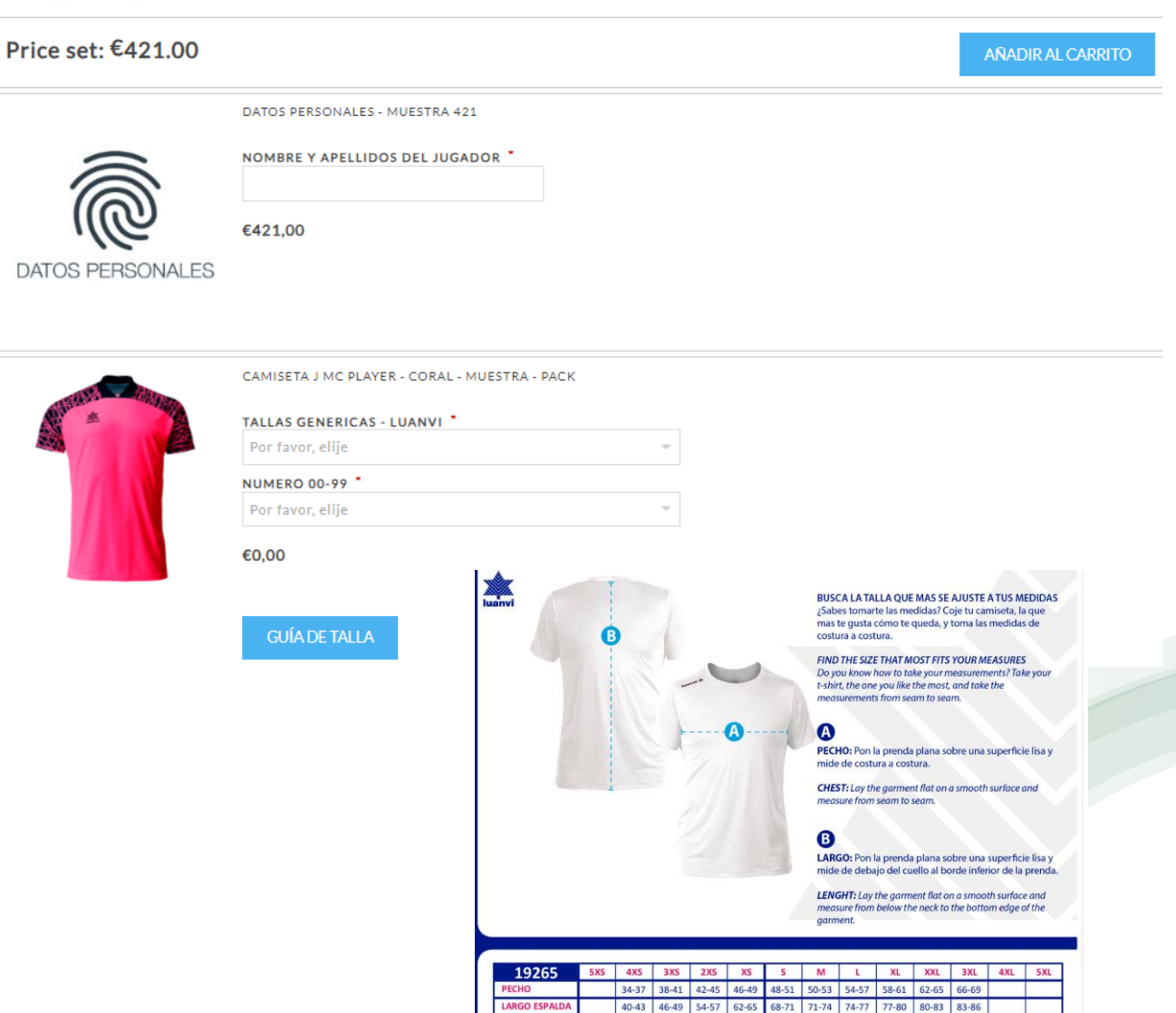

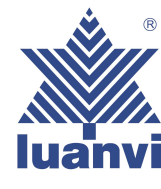

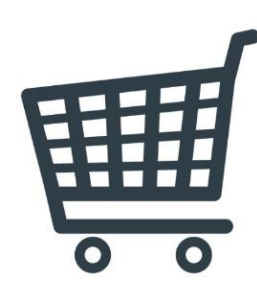

PACK JUGADOR

8-CUANDO TENGAMOS TODAS LAS TALLAS SELECCIONADAS, HAREMOS CLICK EN EL BOTÓN AÑADIR AL CARRITO QUE ESTARÁ EN LA PARTE DE ARRIBA. AUTOMÁTICAMENTE NOS MOSTRARÁ UN MENSAJE ABAJO EN LA PANTALLA, COMO MUESTRA LA IMÁGEN DE LA DERECHA DICIENDO, "EL PRODUCTO SE HA AÑADIDO A SU CARRITO DE COMPRA." PARA CONTINUAR LA COMPRA TENDREMOS QUE IR AL CARRITO SITUADO EN LA PARTE SUPERIOR DE LA PÁGINA Y ENTRAREMOS EN NUESTRA CESTA.

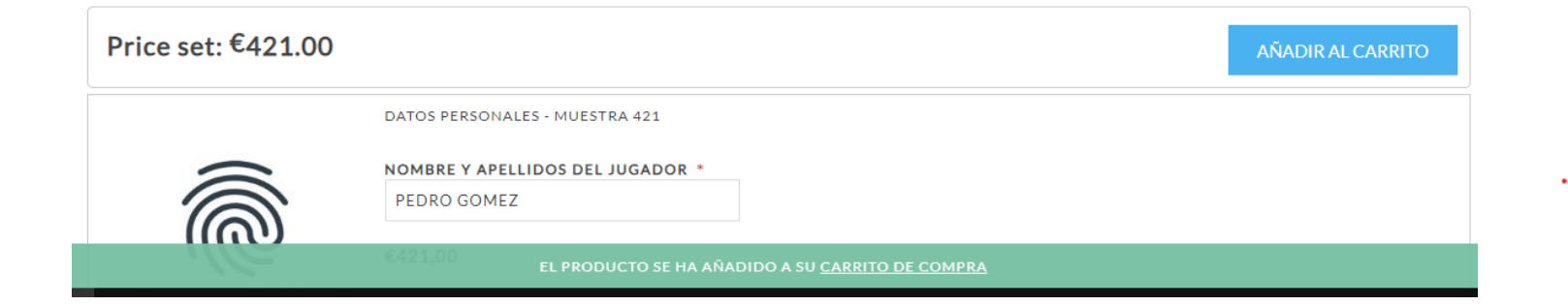

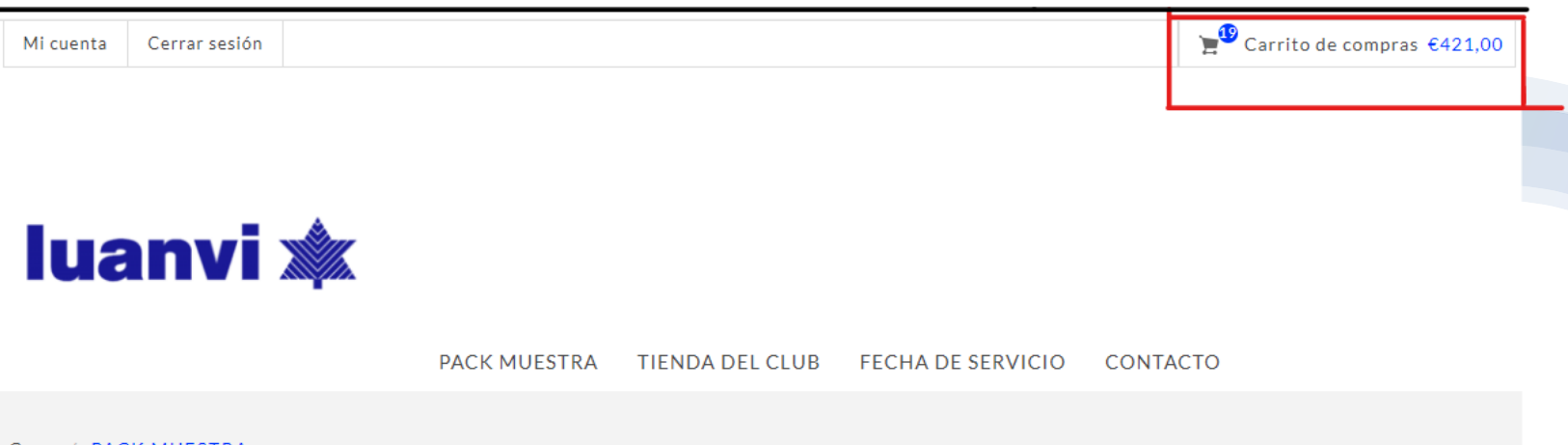

Casa / PACK MUESTRA

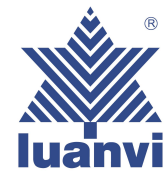

9- UNA VEZ DENTRO DEL CARRITO DE COMPRA NOS APARECERÁ UN RESUMEN DE TODOS LOS PRODUCTOS QUE CONTIENE NUESTRA COMPRA A REALIZAR. EN LA PARTE **INFERIOR VEREMOS EL BOTÓN DE CONTINUAR Y MUY** IMPORTANTE, SELECCIONAR LA CASILLA DE ACEPTACIÓN DE LOS TERMINOS DE SERVICIO.

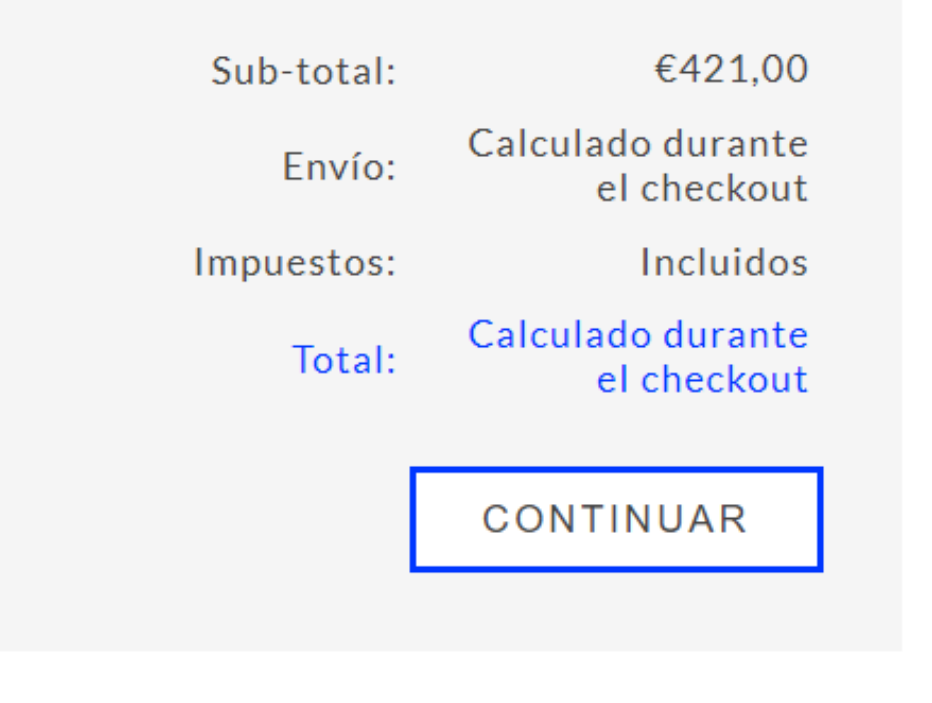

Estoy de acuerdo con los términos de servicio y me adhiera incondicionalmente leer

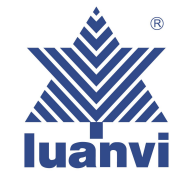

11- SEGUIDAMENTE, DEBEREMOS SELECCIONAR EL MODO DE ENVÍO DE ACUERDO CON LAS **OPCIONES QUE APARECEN** EN VUESTRA WEB PREVIAMENTE ESTABLECIDAS POR EL **PROPIO CLUB** 

### EJEMPLO (PUEDE NO COINCIDIR CON LA CONFIGURACIÓN DE SU CLUB)

PUNTOS DE RECOGIDA

Recoge tus artículos en la tienda

## SELECCIONAR DIRECCIÓN DE ENVÍO

DS SDS

Correo electrónico: SDS@GMAIL.COM

Número de teléfono: 093297842

Número de fax:

DWDW

MADRID,45001

Aruba

ENVIAR A ESTA DIRECCIÓN

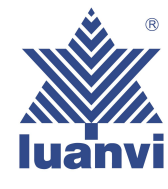

## **12-AHORA DEBEREMOS** SELECCIONAR EL MÉTODO DE PAGO ENTRE 2 OPCIONES :

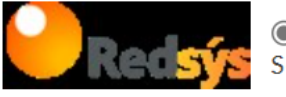

PAGO CON TARJETA Será redirigido a la plataforma de pago RedSys para completar el pedido.

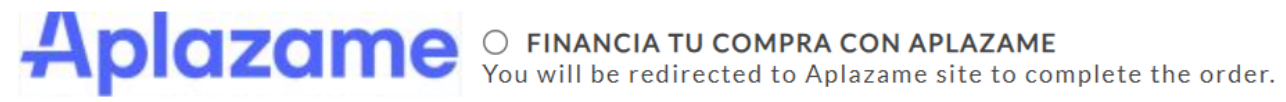

SIGUIENTE

-PAGO CON TARJETA

-PAGO FINANCIADO CON APLÁZAME (EN LA QUE PODREMOS SELECCIONAR MULTIPLES OPCIONES)

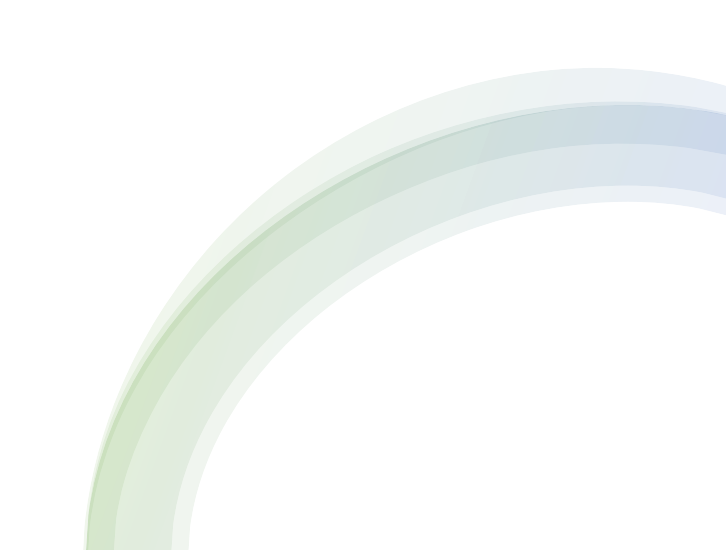

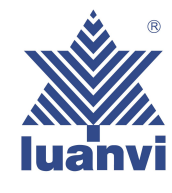

13- TRAS SELECCIONAR EL PAGO CON EL MÉTODO ELEGIDO, TENDREMOS QUE CONFIRMAR DICHO PAGO EN EL QUE SE NOS HARÁ UN BREVE RESUMEN DE LA COMPRA QUE VAMOS A REALIZAR, LA DIRECCIÓN DE RECOGIDA, LA DIRECCIÓN DE FACTURACIÓN Y EL MÉTODO DE PAGO ELEGIDO.

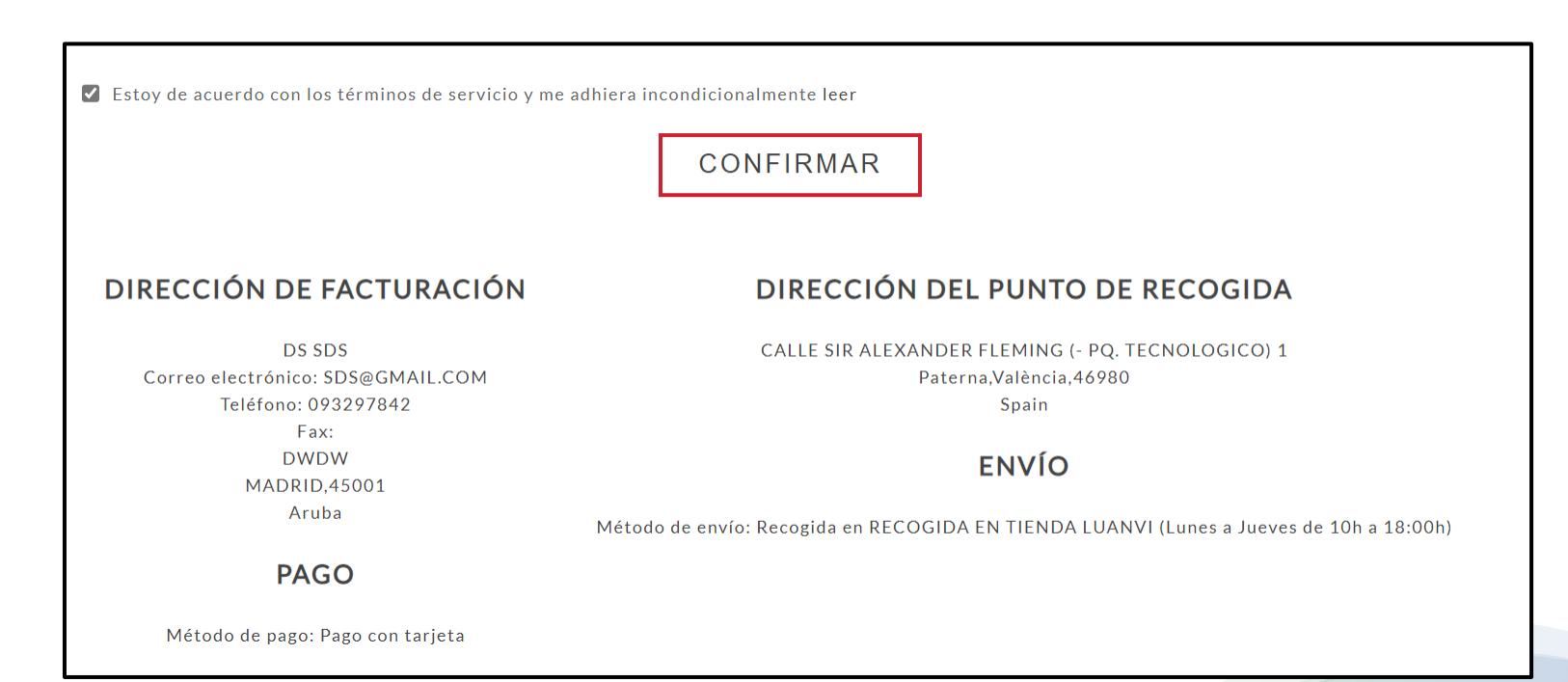

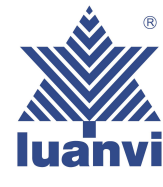

## 14- RELLENAMOS LOS CAMPOS SOLICITADOS QUE NOS PIDE LA PASARELA DEL BANCO Y HACEMOS CLICK EN PAGAR

| Datos de la operación |                  | Pagar con Tarjeta | VISA 🌒 🤮 🧄 |
|-----------------------|------------------|-------------------|------------|
| IMPORTE               | 421,00€          | E Nº de tarieta   |            |
| Comercio:             | LUANVI S.A       | . Nº de taijeta   |            |
|                       | (ESPAÑA)         | Caducidad         | CVV        |
| Terminal:             | 30863716-2       |                   |            |
| Pedido:               | 0118             | Cancelar          | Pagar      |
| Fecha:                | 21/06/2023 12:02 |                   |            |

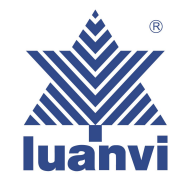

# 15- YA TENEMOS NUESTRA COMPRA REALIZADA!!!!

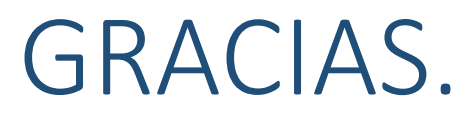